# Инструкция по работе в личном кабинете по распределению контрольных цифр приема на 2022/23 уч.г.

*Рабочий кабинет находится*: <u>www.ined.ru</u> – Открытый публичный конкурс по распределению КЦП – 2022 – Перейти в систему КЦП

Для работы в личном кабинете по открытому публичному конкурсу контрольных цифр приема необходимо использовать браузер – Google Chrome

## 1. Расчет оценок

Необходимо нажать в меню слева «Расчет оценок» (рис. 1), затем нажать на оценку. Откроется список показателей (рис. 2)

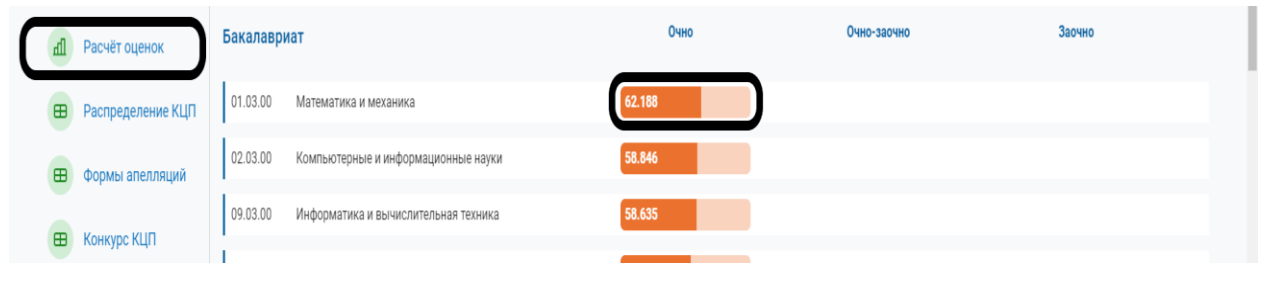

# Рис. 1

Ознакомиться с расчетом каждого показателя можно путем нажатия на интересующий показатель (рис. 2)

| Pao                    | асчёт оценок                                                                                                    |                                                           |                                                 |                   |
|------------------------|----------------------------------------------------------------------------------------------------|-----------------------------------------------------------|-------------------------------------------------|-------------------|
| 🖽 Pad                  | аспределение КЦП                                                                                                    | Сводная оценка заявки<br>Сумма баллов по всем показателям | 62.188                                          | <b>100</b><br>max |
| Φο                     | ормы апелляций                                                                                                    | <b>Б11</b><br>Средний балл ЕГЭ                            | 13.775                                          | 23<br>max         |
| ни<br>Кон<br>5 Л<br>ни | Конкурс КЦП<br>> Лицензированные<br>НПС<br>> Государственная<br>аакхердитация<br>> Реестр НПС/УГНС,<br>состав заявки<br>> Предложения по<br>КЦП<br>> Показатели<br>деятельности<br>образовательной<br>организации | <b>512</b><br>Исполнение КЦП прошлых лет                  | 3.000                                           | 3<br>max          |
| акк<br>> F<br>coc      |                                                                                                    | <b>Б13</b><br>Доля целевого приема                        | 0.000                                           | 4<br>max          |
| ,<br>КЦГ<br>> Г<br>дея |                                                                                                    | <b>Б21</b><br>Наличие ПОА                                 | 0.000                                           | 2<br>max          |
| opr                    |                                                                                                    | Б22<br>Соотношение (Mar+Acn)/БС                           | 9.000                                           | 9<br>max          |
|                        |                                                                                                    | <b>Б23</b><br>Соотношение (Маг+Асп+Орд)/БС                | Показатель не рассчитывается для этой УГСН(НПС) |                   |
|                        |                                                                                                    | E24<br>Coontiduesine (Mar-Acti-Acc)/EC                    | Показатель не рассчитывается для этой УГСН(НПС) |                   |

# Рис. 2

# 2. Предварительное распределение КЦП

Для ознакомления с предварительными КЦП необходимо нажать в меню слева «Распределение КЦП» (рис. 3)

| Ш | Расчёт оценок     | Бакалавриат                                   | Очно | Очно-заочно | Заочно |  |
|---|-------------------|-----------------------------------------------|------|-------------|--------|--|
|   | Распределение КЦП | 01.03.00 Математика и механика                | 50   |             |        |  |
|   | Формы апелляций   | 02.03.00 Компьютерные и информационные науки  | 75   |             |        |  |
|   | Names Kill        | 09.03.00 Информатика и вычислительная техника | 265  |             |        |  |
| E | Конкурс КЦП       | 1                                             |      |             |        |  |

### 3. Процедура подачи апелляции

**ОБРАЩАЕМ ВНИМАНИЕ!** В соответствии с п.17 Порядка проведения конкурса на распределение КЦП (утв. Приказом Минобрнауки России от 03.04.2020 N 550) организация вправе подать апелляцию при наличии следующих технических ошибок:

*а) ошибки в исходных данных, использованных при расчете показателей деятельности образовательных организаций;* 

б) ошибки, допущенные при расчете значений показателей деятельности образовательных организаций;

в) ошибки, допущенные при расчете нормированных оценок показателей деятельности образовательных организаций;

г) ошибки, допущенные при расчете сводных оценок заявок образовательных организаций.

В иных случаях апелляция не подлежит рассмотрению.

Для подачи апелляции необходимо нажать в меню слева «Форма апелляций» (рис. 4)

|    | Личный кабинет                                                                                                    | Формы апелляций                                                                                                    |  |  |  |
|----|----------------------------------------------------------------------------------------------------|----------------------------------------------------------------------------------------------------|--|--|--|
| ſħ | Расчёт оценок                                                                                                    | В соответствии с n 17 Порядка проведения конкурса на распределение КЦП (утв. приказом Минобрнауки России от 03.04.2020 N 550) организация вправе подать апелляцию при наличии следующих<br>технических ошибок:                                                                                                    |  |  |  |
| ⊞  | Распределение КЦП                                                                                                    | а) ошибки в исходных данных, использованных при расчете показателей деятельности образовательных организаций;<br>6) ошибки, допущенные при расчете значений показателей деятельности образовательных организаций;<br>в) ошибки, допущенные при расчете нормированных оценок показателей деятельности образовательных организаций; |  |  |  |
| ⊞  | Формы апелляций                                                                                                    | r) ошибки, долущенные при расчете сводных оценок заявок образовательных организаций.                                                                                                    |  |  |  |
| ⊞  | Рекомендации при подаче апелляций                                                                                          |                                                                                                    |  |  |  |
|    | <ul> <li>Лицензированные</li> <li>НПС</li> <li>Государственная</li> <li>аккредитация</li> </ul>                            | Подать апелляцию на ошибку в исходных Подать апелляцию на ошибку в расчете<br>данных Энэчения показателя Подать апелляцию на ошибку в расчете<br>нормированной оценки                                                                                                    |  |  |  |
|    | <ul> <li>&gt; Реестр НПС/УГНС,<br/>состав заявки</li> <li>&gt; Предложения по<br/>КЦП</li> <li>&gt; Подательной</li> </ul> | Подать апелляцию на ошибку в расчете<br>сводной оценки                                                                                                    |  |  |  |

### Рис. 4

В личном кабинете необходимо выбрать соответствующий вид ошибки и заполнить требуемые поля, например, подать апелляцию на ошибку в расчете сводной оценки (рис. 5):

Сначала заполняются поля «Уровень», «Форма обучения», «УГСН/НПс», затем описание ошибки и обязательно прикрепление подтверждающих документов (в личном кабинете комментарий требуемых документов, если документов несколько, их нужно объединить в один файл)

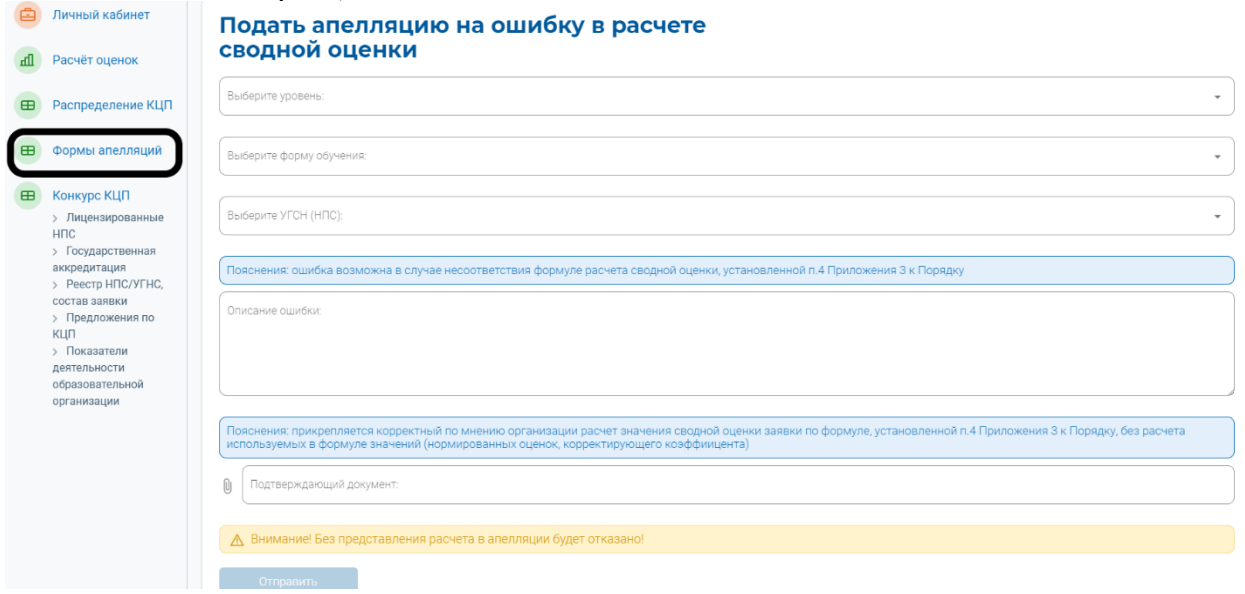

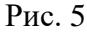

# 4. Процедура отказа от контрольных цифр приема

В разделе «Распределение КЦП» можно отказаться от предварительно выделенных контрольных цифр приема на 2022/23 уч.г.

В оранжевой ячейке с количеством КЦП необходимо нажать на крестик (Отказаться от КЦП). Отказ возможен только полностью от всех цифр по конкретному УГСН/НПс, *частично отказаться нельзя* (рис. 6).

| Ш | Расчёт оценок     | Бакалавриат                    | Очно. Очно-заочно<br>Отказаться от КЦП | Заочно |
|---|-------------------|--------------------------------|----------------------------------------|--------|
|   | Распределение КЦП | 01.03.00 Математика и механика | 136 ×                                  |        |

Рис. 6

Появится окно с подтверждением отказа (рис. 7). После подтверждения отказа ячейка станет серого цвета.

|    |                   | Режим просмотра л              | Подтвердите действие на странице kcp.ined.ru<br>Отказаться от КЦП? | ЗАДАТЬ ВОПРОС | лавная новости 🔗 |
|----|-------------------|--------------------------------|--------------------------------------------------------------------|---------------|------------------|
|    |                   |                                | ОК Отмена                                                          |               |                  |
|    | Личный кабинет    |                                | чый технический универенте                                         | r             |                  |
| щ  | Расчёт оценок     |                                |                                                                    |               |                  |
|    |                   | Бакалавриат                    | Очно<br>Отказаться от КЦП                                          | Очно-заочно   | Заочно           |
| ⊞  | Распределение КЦП | 01.03.00 Математика и механика | 136                                                                | -             |                  |
| Du | 27                |                                |                                                                    |               |                  |

Если организация передумала отказываться от КЦП, есть возможность отменить отказ. В ячейке серого цвета необходимо нажать на галочку («Принять КЦП») и ячейка снова станет оранжевого цвета (рис. 8).

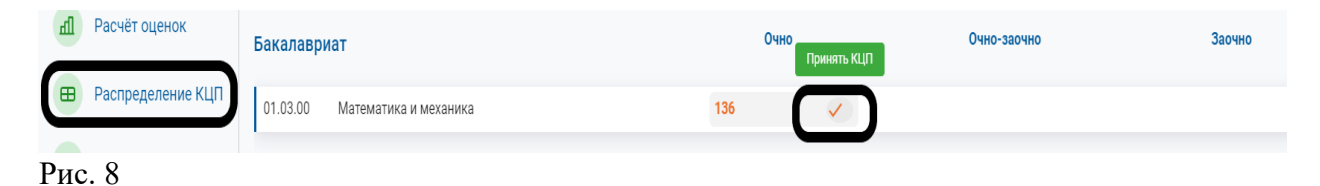